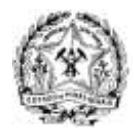

**GOVERNO DO ESTADO DE MINAS GERAIS** SECRETARIA DE ESTADO DE PLANEJAMENTO E GESTÃO Coordenadoria Especial da Cidade Administrativa

## Instruções para Acesso a VPN-CA

O *client* do *Cisco Any Connect* está disponível em:

Windows 10: <a href="https://expressomgdrive.mg.gov.br/index.php/s/Y2tLy82T2n8SDsg">https://expressomgdrive.mg.gov.br/index.php/s/Y2tLy82T2n8SDsg</a>

MAC OS:

https://expressomgdrive.mg.gov.br/index.php/s/fjkJPSy6kjtXkBX

LINUX

https://expressomgdrive.mg.gov.br/index.php/s/BfYpd62CLmNy2jX

Depois de fazer o download e instalar, clicar no ícone do Cisco AnyConnect Secure

*Mobility Client V* para abrir o programa e iniciar o processo de conexão a VPN.

Ao abrir a caixa inserir o domínio do órgão e depois e depois clicar em Connect:

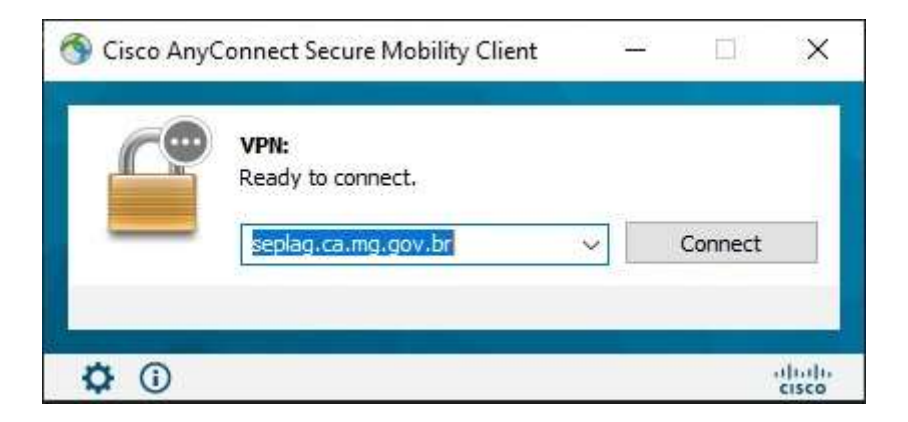

Em seguida, digital o usuário e senhas utilizadas para conectar na Rede Corporativa da CA:

|           | <u>64</u> |  |  |
|-----------|-----------|--|--|
| Username: |           |  |  |
| Password: | [         |  |  |
|           | -         |  |  |

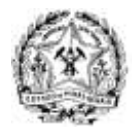

**GOVERNO DO ESTADO DE MINAS GERAIS** SECRETARIA DE ESTADO DE PLANEJAMENTO E GESTÃO Coordenadoria Especial da Cidade Administrativa

## Depois que ele concluir a validação dos dados, o túnel VPN será fechado com a Rede Corporativa da Cidade Administrativa

| 🕙 Cisco AnyC | onnect Secure Mobility Client                                           | - |            | ×               |
|--------------|-------------------------------------------------------------------------|---|------------|-----------------|
|              | <b>VPN:</b><br>Connected to seplag.ca.mg.gov.br.<br>seplag.ca.mg.gov.br |   | Disconnect |                 |
| 08:04:16     |                                                                         |   | :          | (Pv4            |
| <b>¢</b> (i) |                                                                         |   |            | uluilu<br>cisco |

A partir da daí, basta seguir o mesmo procedimento utilizado para conectar ao computador da CA: Iniciar / Executar / mstsc

Nenhuma entrada de índice de ilustrações foi encontrada.

| 💷 Exec         | utar ×                                                                                                   |
|----------------|----------------------------------------------------------------------------------------------------|
|                | Digite o nome de um programa, pasta, documento ou<br>recurso da Internet e o Windows o abrirá para você. |
| <u>A</u> brir: | mstsc v                                                                                                  |
| n              | OK Cancelar <u>P</u> rocurar                                                                             |

Em seguida, inserir os dados do computador que será acessado remotamente,

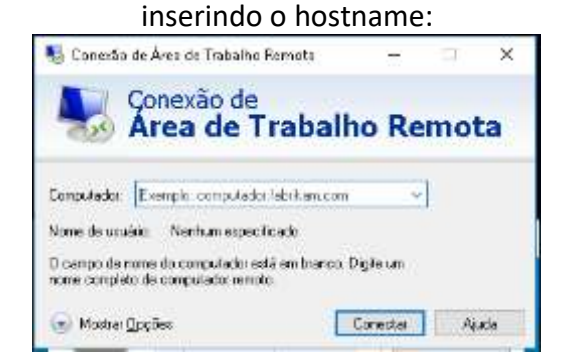

Em seguida inserir usuário (ca\mxxxxxx) e a senha da rede.